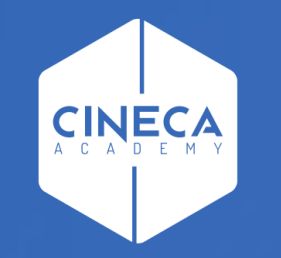

# FINANCE - ALLOCAZIONE STIPENDI IN COGE E COAN

Verifica coerenza CoGe&CoAn con i report ''Analisi Squadratura COGE-COAN''

Leonardo Lauri

Ultimo aggiornamento: Aprile 2024

L'attività di verifica della coerente imputazione di un dato costo del personale lato CoGe e lato CoAn, per uno o più DG o per un dato mese, si avvale dei report:

- 'Analisi Squadratura COGE-COAN per Rielaborazione COAN da Precontabilizzazione simultanea';

- 'Analisi Squadratura COGE-COAN per Rielaborazione COAN da Precontabilizzazione simultanea (dettaglio per voce csa, capitolo, ruolo, matricola, oggetto, anno\_competenza)'.

Sia lato CoGe che lato CoAn l'attribuzione della corrispondente voce del piano dei conti avviene nella fase di pre-contabilizzazione. Pertanto tale verifica può essere effettuata successivamente alla pre-contabilizzazione CoAn, ancor prima dell'esecuzione dello scenario CoAn e si rende necessaria:

- se la pre-contabilizzazione CoAn è avvenuta molto tempo dopo l'elaborazione lato CoGe (e relativa contabilizzazione in Contabilità);
- a seguito di variazioni nelle associazioni intervenute dopo l'elaborazione della CoGe (e relativa contabilizzazione in Contabilità) ma prima della precontabilizzazione CoAn per uno o più DG.

| <ul> <li>Analisi coordinate, criteri e scarti<br/>Fase esecuzione scenario COAN <ul> <li>Analisi Allocazione UA</li> <li>Analisi Allocazione UA</li> <li>Analisi Allo cazione UA</li> <li>Analisi Allo no coerente con<br/>Progetto</li> <li>Analisi Criteri Progetti</li> <li>Analisi Criteri Progetti</li> <li>Analisi Criteri Progetti</li> <li>Analisi Criteri OProgetti</li> <li>Analisi Criteri Oprogetti</li> <li>Analisi Criteri Oprogetti</li> <li>Analisi Criteri Oprogetti</li> <li>Analisi Criteri Oprogetti</li> <li>Analisi Criteri Oprogetti</li> <li>Analisi Criteri Oprogetti</li> <li>Analisi Criteri Oprogetti</li> <li>Analisi Criteri Oprogetti</li> <li>Analisi Criteri Oprogetti</li> <li>Analisi Criteri Oprogetti</li> <li>Analisi Criteri Oprogetti</li> <li>Analisi Criteri Oprogetti</li> <li>Analisi Criteri Oprogetti</li> <li>Analisi Criteri Oprogetti</li> <li>Analisi Criteri COFOG</li> <li>Analisi Criteri COFOG</li> <li>Analisi Conti di Ricavo associati a<br/>COFOG</li> <li>Analisi Conti di Ricavo associati a<br/>MPATTO GENERE</li> <li>Analisi Conti di Ricavo associati a<br/>MPATTO GENERE</li> <li>Analisi Criteri NDHATTO GENERE</li> <li>Analisi Criteri RICL L_240</li> <li>Analisi Criteri RICL L_240</li> <li>Analisi Criteri RICL L_240</li> <li>Analisi Criteri RICL L_240</li> <li>Analisi Criteri RICL L_240</li> <li>Analisi Criteri RICL L_240</li> <li>Analisi Criteri RICL L_240</li> <li>Analisi Criteri RICL L_240</li> <li>Analisi Criteri RICL L_240</li> <li>Analisi Criteri RICL L_240</li> <li>Analisi Criteri RICL L_240</li> <li>Analisi Criteri RICL L_240</li> <li>Analisi Criteri RICL L_240</li> <li>Analisi Corteri RICL L_240</li> <li>Analisi Criteri RICL L_240</li> <li>Analisi Criteri RICL L_240</li> <li>Analisi Criteri RICL L_240</li> <li>Analisi Criteri RICL L_240</li> <li>Analisi Criteri RICL L_240</li> <li>Analisi Criteri RICL L_240</li> <li>Analisi Criteri RICL L_240</li> <li>Analisi Criteri RICL L_240</li> <li>Analisi Criteri RICL L_240</li> <li>Analisi Criteri RICL L_240</li> <li>Analisi Criteri RICL L_240</li> <li>Analisi Crite</li></ul></li></ul> | <ul> <li>Controlli Fase esecuzione scenario COAN         <ul> <li>Progetti con WP obbligatorio, non configurati</li> <li>Controllo obbligatorieta' COFOG</li> <li>Controllo obbligatorieta' COFOG</li> <li>Controllo obbligatorieta' COFOG</li> <li>Controllo obbligatorieta' RICL L_240</li> <li>Estensioni COAN (dettaglio)</li> <li>Estensioni COAN (dettaglio)</li> <li>Estensioni COAN (matricola, progetto)</li> <li>Estensioni COAN (matricola, afferenza organizzativa)</li> <li>Estensioni COAN (matricola, afferenza organizzativa)</li> <li>Estensioni COAN (matricola, afferenza organizzativa)</li> <li>Estensioni COAN (matricola, afferenza organizzativa)</li> <li>Estensioni COAN (matricola, afferenza organizzativa)</li> <li>Estensioni COAN (matricola, afferenza organizzativa)</li> <li>Estensioni COAN (matricola, afferenza organizzativa)</li> <li>Estensioni COAN (matricola, afferenza organizzativa)</li> <li>Saldi COAN</li> <li>Controllo codici Rici L_240 non presenti in associazione CO</li> <li>Controllo codici Impatto genere non presenti in associazione CO</li> <li>Controllo disponibile budget (totale estensioni) inclusi Arrotondamenti</li> <li>Controllo disponibile budget (totale estensioni) inclusi Arrotondamenti</li> <li>Controllo disponibile budget VOCI PROGETTO PE esercizio (Cotale estensioni) inclusi Arrotondamenti</li> <li>Controllo disponibile budget VOCI PROGETTO PLURIENNALE (Totale estensioni) inclusi Arrotondamenti</li> <li>Controllo disponibile budget VOCI PROGETTO PLURIENNALE (Cotale estensioni) inclusi Arrotondamenti</li> <li>Controllo disponibile budget VOCI PROGETTO PLURIENNALE (Totale estensioni) inclusi Arrotondamenti</li> <li>Controllo disponibile budget VOCI PROGETTO PLURIENNALE (Totale estensi</li></ul></li></ul>                                                                                                    |
|----------------------------------------------------------------------------------------------------|----------------------------------------------------------------------------------------------------|
|                                                                                                    | <ul> <li>Analisi coordinate, criteri e scarti<br/>Fase esecuzione scenario COAN <ul> <li>Analisi Allocazione UA</li> <li>Analisi IUA non coerente con<br/>Progetto</li> <li>Analisi IUA non coerente con<br/>Progetto</li> <li>Analisi IUA non coerente con<br/>Progetto</li> <li>Analisi Criteri Progetti</li> <li>Analisi Criteri Progetti</li> <li>Analisi Criteri Dimensione<br/>Analisi Criteri CPOG</li> <li>Analisi Criteri Dimensione<br/>Analisi Criteri COFOG</li> <li>Analisi Criteri COFOG</li> <li>Analisi Criteri COFOG</li> <li>Analisi Corteri COFOG</li> <li>Analisi Corteri COFOG</li> <li>Analisi Corteri Marco associati a<br/>COFOG</li> <li>Analisi Conti di Ricavo associati a<br/>MPATTO GENERE</li> <li>Analisi Conti di Ricavo associati a<br/>MPATTO GENERE</li> <li>Analisi Conti di Ricavo associati a<br/>MPATTO GENERE</li> <li>Analisi Conti di Ricavo associati a<br/>OBETTIVO</li> <li>Analisi Criteri NDTO GENERE</li> <li>Analisi Conti di Ricavo associati a<br/>OBETTIVO</li> <li>Analisi Criteri RICL L_240</li> <li>Analisi Criteri RICL L_240</li> <li>Analisi Criteri NC</li> <li>Analisi Criteri NC</li> <li>Analisi Criteri NC</li> <li>Analisi Criteri NC</li> <li>Analisi Criteri NC</li> <li>Analisi Criteri NC</li> <li>Analisi Criteri NC</li> <li>Analisi Criteri NC</li> <li>Analisi Criteri NC</li> <li>Analisi Criteri NC</li> <li>Analisi Criteri NC</li> <li>Analisi Criteri NC</li> <li>Analisi Criteri NC</li> <li>Analisi Criteri NC</li> <li>Analisi Allocazione PIETTIVO</li> <li>Analisi Criteri NC</li> <li>Analisi Criteri NC</li> <li>Analisi Allocazione RICL L_240</li> <li>Analisi Allocazione Scrittura<br/>Predecessore</li> <li>Analisi Criteri Scrittura<br/>Predecessore</li> <li>Analisi Criteri Scrittura<br/>Predecessore</li> <li>Analisi Criteri Scrittura<br/>Predecessore</li> <li>Analisi Criteri Scrittura<br/>Articipata peri d_d(i(d_ab)<br/>dettadjiato per definire Scrittura<br/>Anticipata peri d_d(i(d_ab)<br/>dettadjiato per definire Scrittura<br/>Anticipata peri d_d(i(d_ab)<br/>dettadjiato per definire Scrittura<br/>Anticipata peri d_d(i(d_ab)<br/>DivERSI)</li> <li>Analisi Matricole</li> </ul></li></ul> |

Entrambi i report sono utilizzabili sia per i DG elaborati con la pre-contabilizzazione simultanea CoGe-CoAn per i quali è stata eseguita successivamente l'operazione 'Rielabora CoAn' sia per i DG per i quali è stata realizzata la precontabilizzazione CoAn standard.

In questi casi successivamente alla pre-contabilizzazione CoAn, anche in assenza di scarti, si deve cliccare da applicativo su 'REPORTS' per visualizzare la reportistica e fare riferimento alla sezione 'Controlli Fase precontabilizzazione COAN'.

La procedura più semplice prevede di lanciare prima il report 'Analisi Squadratura COGE-COAN per Rielaborazione COAN da Precontabilizzazione simultanea' per verificare la presenza di squadrature CoGe-CoAn.

Se ve ne fossero a questo punto va lanciato il report 'Analisi Squadratura COGE-COAN per Rielaborazione COAN da Precontabilizzazione simultanea (dettaglio per voce csa, capitolo, ruolo, matricola, oggetto, anno\_competenza)' limitatamente ai casi di squadratura.

In questo modo è possibile, infatti, limitare l'estrazione delle sole associazioni (voce, capitolo, ruolo, etc.) da valutare. Infatti, sono possibili <u>due scenari</u>:

- 1. ripristinare le associazioni sul gruppo 'originale' ed eliminarle dal 'nuovo' per le voci CoAn non coerenti con la voce CoGe originale, evidenziate dall'altro report, quando risulta corretta la voce CoGe originale.
- 2. non modificare le associazioni, ma operare in Contabilità con delle libere per rettificare quanto erroneamente attribuito alla voce CoGe non coerente se risulta corretta la nuova voce CoAn.

Borse di studio

per dottorato o

cerca (ist.le

0 G.06.01.01.01.01.01

763962

Prima di lanciare il report 'Analisi Squadrature COGE-COAN per Rielaborazione COAN da Precontabilizzazione simultanea' è preferibile filtrarlo o per i DG (id\_dg) o per il mese per il quale si vuole effettuare la verifica.

In entrambi i casi con la selezione 'Storico = 0' il report si popolerà:

- di tutti e soli i DG inseriti nel filtro o del mese selezionato di cui è stata effettuata la pre-contabilizzazione CoAn.
- per le sole imputazioni che hanno dato luogo contemporaneamente a movimentazioni CoGe e CoAn (non verranno visualizzati i movimenti solo CoGe).

| Home Page CO                  | DAN<br>Page COAN | > Analisi Souadrature COG                                                                                       | E-COAN per Rielaborazio                                 | ne COAN da Precontab | ilizzazione simultanea |                                       |                     |                                       |                     |                                   |                       |                           |                |
|-------------------------------|------------------|----------------------------------------------------------------------------------------------------|---------------------------------------------------------|----------------------|------------------------|---------------------------------------|---------------------|---------------------------------------|---------------------|-----------------------------------|-----------------------|---------------------------|----------------|
| criteri<br>Anno 202<br>Mese % | 2 V<br>Cerca     |                                                                                                    | Vai Azioni                                              |                      |                        |                                       |                     |                                       |                     |                                   |                       |                           |                |
|                               | _                |                                                                                                    | Val Azioni                                              | <u> </u>             |                        |                                       |                     |                                       |                     |                                   |                       |                           |                |
| •                             | Storie           | co = 0                                                                                                    |                                                         | ×                    |                        |                                       |                     |                                       |                     |                                   |                       |                           |                |
|                               | 🛛 🏹 🛛 Id Dg      | I = 763962                                                                                                    |                                                         | ×                    |                        |                                       |                     |                                       |                     |                                   |                       |                           |                |
|                               | Num              | Registrazione non è nulle                                                                                       | <b>b</b>                                                | ×                    |                        |                                       |                     |                                       |                     |                                   |                       |                           |                |
| -                             | Anno             | )                                                                                                    |                                                         | ×                    |                        |                                       |                     |                                       |                     |                                   |                       |                           |                |
|                               | Mese             | e de la companya de la companya de la companya de la companya de la companya de la companya de la companya de l |                                                         | ×                    |                        |                                       |                     |                                       |                     |                                   |                       |                           |                |
| -                             | Num              | Registrazione                                                                                                   |                                                         | ×                    |                        |                                       |                     |                                       |                     |                                   |                       |                           |                |
| 2                             | 😒 Squa           | idratura_coan                                                                                                   |                                                         | ×                    |                        |                                       |                     |                                       |                     |                                   |                       |                           |                |
| Anno : 20                     | 22, Mese : 07,   | Num Registrazione : 15                                                                                          |                                                         |                      |                        | _                                     |                     | _                                     |                     |                                   |                       |                           |                |
| ld Dg ↑≞                      | FI Opposta       | Voce Coge                                                                                                    | Desc Voce Coge                                          | Ammontare Coge       | Cd Voce Coan Originale | Ds Voce Coan Originale                | Voce Coan Nuova     | Desc Voce Coan Nuova                  | FI Rielaborato Coan | Rielaborazione Coan               | Gruppo Coge Originale | Cd Gruppo Voce Coge Nuovo | Ammontare Coan |
| 763962                        | 0                | G.06.01.01.01.01.01                                                                                             | Borse di studio<br>per dottorato di<br>ricerca (ist le) | 4.986,54             | A.06.01.01.01.01.01    | Borse di dottorato di<br>ricerca MIUR | A.06.01.01.01.01.01 | Borse di dottorato di<br>ricerca MIUR | 2                   | DG_PREC_COAN_da<br>PREC_STD o SIM | BORSE.DOTTORATI.MIUR  | BORSE.DOTTORATI.MIUR      | 4.986,54       |

2 DG\_PREC\_COAN\_da CONTROBBL.BORSE.DOTTORATI.MIUR PREC\_STD o SIM

CONTROBBL BORSE DOTTORATI MIUR

4.071.97

A.06.01.01.01.01.01 Borse di dottorato

Borse di dottorato di

4.071,97 A.06.01.01.01.01.01

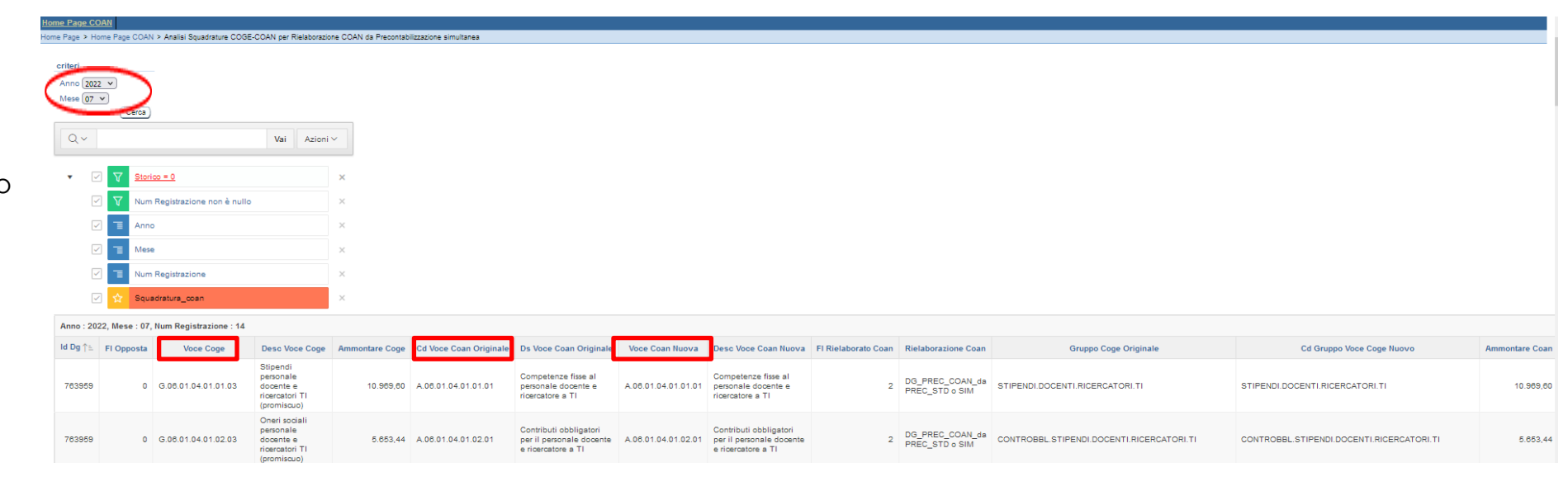

Borse di studi

0 G.06.01.01.01.01.01

I campi da prendere in considerazione per l'analisi sono:

 Voce Coge: indica la voce CoGe imputata all'atto della precontabilizzazione CoGe;

 Cd Voce Coan Originale: indica la voce CoAn che Allocazione avrebbe imputato con le configurazioni esistenti al momento dell'elaborazione CoGe;

Voce CoAn Nuova: rappresenta la voce
 CoAn effettivamente imputata a seguito
 dell'elaborazione effettuata con le
 configurazioni attualmente esistenti.

<u>Ne deriva che l'esistenza di una</u> <u>squadratura si ha quando rispetto alla</u> <u>Voce Coan Originale la Voce CoAn</u> <u>Nuova è diversa o assente.</u>

|      | tome Page > Home Page COAN                  | I > Analisi Squadrature COGE | E-COAN per Rielaborazio                                 | ne COAN da Precontabi | lizzazione simultanea  |                                       |                     |                                       |                     |                                   |                       |                           |                |
|------|---------------------------------------------|------------------------------|---------------------------------------------------------|-----------------------|------------------------|---------------------------------------|---------------------|---------------------------------------|---------------------|-----------------------------------|-----------------------|---------------------------|----------------|
| er ( | criteri<br>Anno 2022 V<br>Mese % V<br>Cerca |                              |                                                         |                       |                        |                                       |                     |                                       |                     |                                   |                       |                           |                |
|      | Q.~                                         |                              | Vai Azioni                                              | ~                     |                        |                                       |                     |                                       |                     |                                   |                       |                           |                |
|      | ▼ 🗹 🕅 Stor                                  | co = 0                       |                                                         | ×                     |                        |                                       |                     |                                       |                     |                                   |                       |                           |                |
|      | 🖂 🔽 Id D                                    | g = 763962                   |                                                         | ×                     |                        |                                       |                     |                                       |                     |                                   |                       |                           |                |
|      | V Num                                       | Registrazione non è nullo    | þ                                                       | ×                     |                        |                                       |                     |                                       |                     |                                   |                       |                           |                |
|      | Ann                                         | )                            |                                                         | ×                     |                        |                                       |                     |                                       |                     |                                   |                       |                           |                |
|      | Mes                                         | •                            |                                                         | ×                     |                        |                                       |                     |                                       |                     |                                   |                       |                           |                |
|      | V T Num                                     | Registrazione                |                                                         | ×                     |                        |                                       |                     |                                       |                     |                                   |                       |                           |                |
|      | 🗹 🟠 Squ                                     | adratura_coan                |                                                         | ×                     |                        |                                       |                     |                                       |                     |                                   |                       |                           |                |
| C    | Anno : 2022, Mese : 07                      | Num Registrazione : 15       |                                                         |                       |                        |                                       |                     |                                       |                     |                                   |                       |                           |                |
|      | ld Dg ∱≞ Fl Opposta                         | Voce Coge                    | Desc Voce Coge                                          | Ammontare Coge        | Cd Voce Coan Originale | Ds Voce Coan Originale                | Voce Coan Nuova     | Desc Voce Coan Nuova                  | FI Rielaborato Coan | Rielaborazione Coan               | Gruppo Coge Originale | Cd Gruppo Voce Coge Nuovo | Ammontare Coan |
|      | 763962 0                                    | G.08.01.01.01.01.01          | Borse di studio<br>per dottorato di<br>ricerca (ist.le) | 4.986,54              | A.06.01.01.01.01.01    | Borse di dottorato di<br>ricerca MIUR | A.06.01.01.01.01.01 | Borse di dottorato di<br>ricerca MIUR | 2                   | DG_PREC_COAN_da<br>PREC_STD o SIM | BORSE.DOTTORATI.MIUR  | BORSE.DOTTORATI.MIUR      | 4.986,54       |

2 DG\_PREC\_COAN\_da CONTROBBL.BORSE.DOTTORATI.MIUR

CONTROBBL.BORSE.DOTTORATI.MILIR

4.071,97

A.08.01.01.01.01.01 Borse di dottorat

Borse di dottorato di ricerca MIUR

4.071.97 A.06.01.01.01.01.01

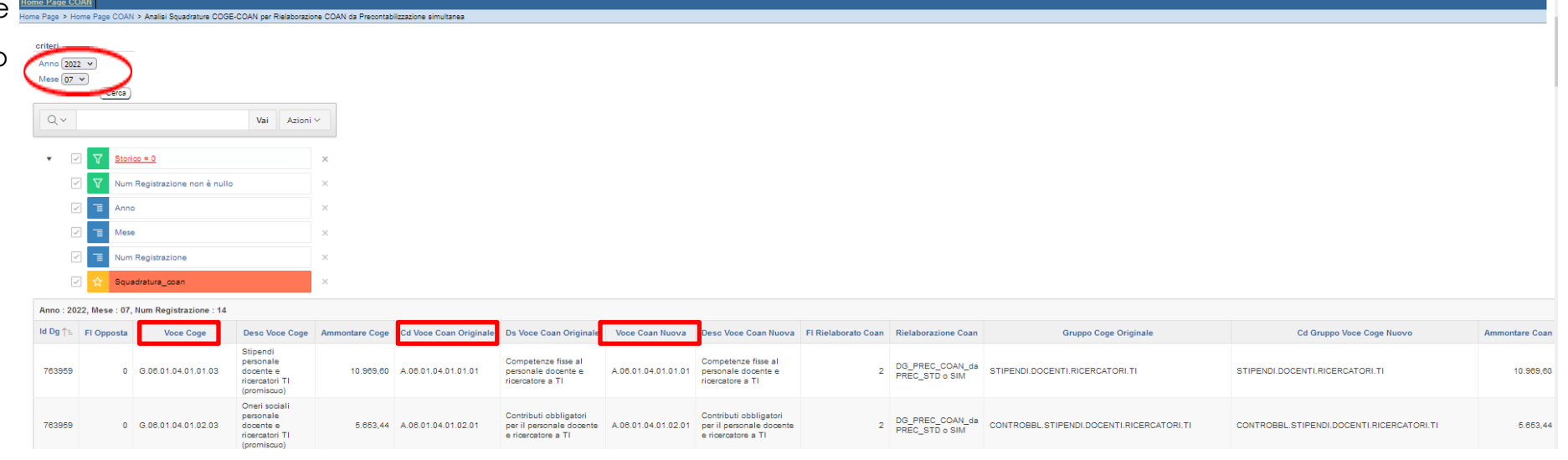

ne Page > Home Page COAN > Analisi Squadrature COGE-COAN per Rielaborazione COAN da Precontabilizzazione simultanea

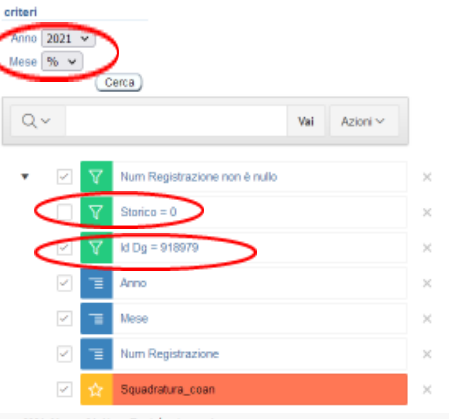

| nno : 202 | 1, Mese : 01, I | Num Registrazione : | 4                                                         |                |                        |                                                           |                    |                                                           |                  |                                   |                                       |                             |                |                     |      |
|-----------|-----------------|---------------------|-----------------------------------------------------------|----------------|------------------------|-----------------------------------------------------------|--------------------|-----------------------------------------------------------|------------------|-----------------------------------|---------------------------------------|-----------------------------|----------------|---------------------|------|
| Dg↑≒      | FI Opposta      | Apce Coge           | Desc Voce Coge                                            | Ammontare Coge | Cd Voce Coan Originale | Ds Voce Coan Originale                                    | Voce Coan Nuova    | Desc Voce Coan Nuova                                      | Rielaborato Coan | Rielaborazione Coan               | Gruppo Coge Originale                 | Cd Gruppo Voce Coge Nuovo   | Ammontare Coan | Squadratura Coan St | orie |
| 918979    | 0               | G.P.50.100.010.108  | Ratel passM su supplenze                                  | 771,70         | -                      | -                                                         | A.S.10.800.010.011 | Oneri su supplenze esterne                                | 2                | DG_PREC_COAN_da<br>PREC_STD 0 SIM | CONTROBBL ARRETRATI.SUPPLENZE ESTERNE | CONTROBBL.SUPPLENZE.ESTERNE | 771,70         | 1                   |      |
| 918979    | 0               | G.P.50.100.010.108  | Ratel passM su supplenze                                  | 271,05         | -                      | -                                                         | A.S.40.200.010.220 | IRAP su supplenze esterne                                 | 2                | DG_PREC_COAN_da<br>PREC_STD o SIM | IRAPARRETRATI.SUPPLENZE ESTERNE       | IRAP.SUPPLENZE.ESTERNE      | 271,05         | 1                   |      |
| 918979    | 0               | G.S.10.100.010.100  | Stipendi personale docente di ruolo                       | 91.811,58      | A.S.10.100.010.100     | Stipendi personale docente di ruolo                       | A.S.10.100.010.100 | Stipendi personale docente di ruolo                       | 2                | DG_PREC_COAN_da<br>PREC_STD o SIM | STIPENDLDOCENTI                       | STIPENDLDOCENTI             | 91.811,58      | 0                   |      |
| 918979    | 0               | G.S.10.100.010.105  | Assegno al Nucleo Familiare personale docente<br>di ruolo | 364,69         | A.S.10.100.010.105     | Assegno al Nucleo Familiare personale docente di<br>ruolo | A.S.10.100.010.105 | Assegno al Nucleo Familiare personale docente di<br>ruolo | 2                | DG_PREC_COAN_da<br>PREC_STD o SIM | NUCLEO.STIPENDI.DOCENTI               | NUCLEO.STIPENDI.DOCENTI     | 364,69         | 0                   |      |
| 918979    | 1               | G.P.80.200.010.100  | Debiti vs Erario per ritenute fiscale citransitorio       | -168.663,65    | -                      | -                                                         | -                  | -                                                         | -                | Righe_Patrim_da PREC_STD o<br>SIM | RITENUTE.FISCALI                      | -                           | -              | 0                   |      |
| 918979    | 1               | G.P.80.200.010.300  | IRAP citransitorio                                        | -301,65        |                        | -                                                         | -                  | -                                                         | -                | Righe_Patrim_da PREC_STD o<br>SIM | IRAP.ACCESSORIO.DIRIGENTI.IND         | -                           | -              | 0                   |      |

Eliminando la selezione 'Storico = 0', a parità di <u>filtro per</u> '**DG**' (id\_dg) di cui è stata effettuata la pre-contabilizzazione CoAn il report riporta per ciascun DG: 1. il confronto fra l'elaborazione CoGe effettiva (Voce Coge) e l'elaborazione CoAn realizzata (Voce Coan Nuova) con le configurazioni attuali;

2. evidenziati in rosso i casi in cui rispetto alla Voce Coan Originale (collegata alla voce CoGe movimentata), la Voce Coan Nuova è diversa o mancante, ad evidenziare una squadratura, indicata anche dal valore '1' nella colonna 'Squadratura Coan';

3. nella colonna Cd Gruppo Voce Coge Nuovo l'eventuale gruppo da cui è originata la voce CoAn non coerente, quale conseguenza della modifica di una o più associazioni;

4.

4. i movimenti su conti CoGe di debito/credito evidenziati in grigio, cioè quelli che non hanno dato luogo ad un movimento CoAn.

| ome Page > Home Page CO/                     | AN > Analisi Squaarature | COGE-COAN per Rielaborazione COAN da Precontabili                           | zzazione simultanea |                        |                                   |                 |                      |                     |                                   |                                     |                           |                         |                   |
|----------------------------------------------|--------------------------|-----------------------------------------------------------------------------|---------------------|------------------------|-----------------------------------|-----------------|----------------------|---------------------|-----------------------------------|-------------------------------------|---------------------------|-------------------------|-------------------|
| criteri<br>Anno 2021 v<br>Mese 01 v<br>Cerca | )                        |                                                                             |                     |                        |                                   |                 |                      |                     |                                   |                                     |                           |                         |                   |
| Qv                                           |                          | Val Azioni v                                                                |                     |                        |                                   |                 |                      |                     |                                   |                                     |                           |                         |                   |
| 🔹 🔽 Nur                                      | m Registrazione non è nu | llo ×                                                                       |                     |                        |                                   |                 |                      |                     |                                   |                                     |                           |                         |                   |
| Stor                                         | rico = 0                 | ×                                                                           |                     |                        |                                   |                 |                      |                     |                                   |                                     |                           |                         |                   |
| 🖂 🗐 Ann                                      | 10                       | ×                                                                           |                     |                        |                                   |                 |                      |                     |                                   |                                     |                           |                         |                   |
| 🖂 🗏 Mer                                      | se                       | ×                                                                           |                     |                        |                                   |                 |                      |                     |                                   |                                     |                           |                         |                   |
| 🖂 🔳 Nur                                      | m Registrazione          | ×                                                                           |                     |                        |                                   |                 |                      |                     |                                   |                                     |                           |                         |                   |
| 🔽 🕁 Squ                                      | uadratura_coan           | ×                                                                           |                     |                        |                                   |                 |                      |                     |                                   |                                     |                           |                         |                   |
| Anno : 2021, Mese : 01                       | , Num Registrazione : :  | 3                                                                           |                     |                        |                                   |                 |                      |                     |                                   |                                     |                           | _                       | ~                 |
| ld Dg ↑ ⊨ Fi Oppos                           | Voce Coge                | Desc Voce Coge                                                              | Amoontare Coge      | Cd Voce Coan Originale | Ds Voce Coan Originale            | Voce Coan Nuova | Desc Voce Coan Nuova | FI Rielaborato Coan | Rielaborazione Coan               | Gruppo Coge Originale               | Cd Gruppo Voce Coge Nuovo | Ammontare Coan Squadrat | tura Coan Storice |
| 918954 (                                     | 0 G.S.10.600.040.200     | Medici specializzandi                                                       | 5.553,14            | A.S.10.600.040.200     | Medici specializzandi             |                 |                      | -                   | Righe_Patrim_da PREC_STD o<br>SIM | MEDICI.SPECIALIZZANDI               | -                         |                         | 1 2               |
| 918954 (                                     | 0 G.S.10.600.040.200     | Medici specializzandi                                                       | 1.149,44            | A.S.10.600.040.200     | Medici specializzandi             |                 |                      | -                   | Righe_Patrim_da PREC_STD o<br>SIM | CONTROBBLMEDICI.SPECIALIZZANDI      | -                         |                         | 1                 |
| 918954 (                                     | 0 G.S.10.600.040.300     | Medici specializzandi sospensioni                                           | 1.630,71            | A.S.10.600.040.300     | Medici specializzandi sospensioni |                 |                      | -                   | Righe_Patrim_da PREC_STD o<br>SIM | SOSPMEDICI.SPECIALIZZANDI           | -                         | -                       | 1 -               |
| 918954 (                                     | 0 G.S.10.600.040.300     | Medici specializzandi sospensioni                                           | 260,96              | A.S.10.600.040.300     | Medici specializzandi sospensioni |                 |                      | -                   | Righe_Patrim_da PREC_STD o<br>SIM | CONTROBBL.SOSPMEDICI.SPECIALIZZANDI | -                         | -                       | 1 -               |
| 918964                                       | 1 G.P.80.200.010.310     | Debiti verso istituti di previdenza e di sicurezza<br>sociale otransitorio  | -705,20             | -                      | -                                 |                 |                      | -                   | Righe_Patrim_da PREC_STD o<br>SIM | RITENUTE PREVVIDENZIALI             | -                         | -                       | 0 -               |
| 918964                                       | 1 G.P.80.200.010.310     | Debiti verso istituti di previdenza e di sicurezza<br>sociale citransitorio | -1.149,44           | -                      | -                                 |                 |                      | -                   | Righe_Patrim_da PREC_STD o<br>SIM | CONTROBBL MEDICI.SPECIALIZZANDI     | -                         | -                       | 0 -               |
| 918964                                       | 1 G.P.80.200.010.310     | Debiti verso istituti di previdenza e di sicurezza<br>sociale citransitorio | -260,96             | -                      | -                                 |                 |                      | -                   | Righe_Patrim_da PREC_STD o<br>SIM | CONTROBBL.SOSPMEDICI.SPECIALIZZANDI | ·                         | -                       | 0 -               |
| 918964                                       | 1 G.P.80.200.010.400     | Debiti vs altri enti per rit.extra-erariali citransitorio                   | 171,84              | -                      | -                                 |                 |                      | -                   | Righe_Patrim_da PREC_STD o<br>SIM | RITENUTE EXTRAERARIALI              | -                         | -                       | 0 -               |

Invece, con il solo filtro per '**mese**' eliminando la selezione 'Storico = 0', il report riporta <u>tutti i DG di quel mese, sia quelli per cui oltre l'elaborazione CoGe è</u> stata effettuata l'elaborazione CoAn che quelli per cui quest'ultima non è ancora avvenuta.

Per quelli per cui è avvenuta la sola pre-contabilizzazione CoGe (non anche la pre-contabilizzazione CoAn):

- <u>nella colonna</u> 'Storico' è visualizzato il simbolo '-' per tutte le righe; se per alcune righe di un DG è presente lo '0' (identifica la sola pre-contabilizzazione CoAn) o '1' (invio delle estensioni CoAn) significa che per le righe con '-' le configurazioni attuali non danno luogo ad un'imputazione CoAn;
- 2. i movimenti per voci CoGe che hanno una voce CoAn collegata saranno evidenziati in rosso senza che questo identifichi un reale errore, dato che non è stata ancora effettuata l'elaborazione CoAn.
- 3. i movimenti su conti CoGe di debito/credito, cioè quelli che non hanno dato luogo ad un movimento CoAn, saranno evidenziati in grigio;

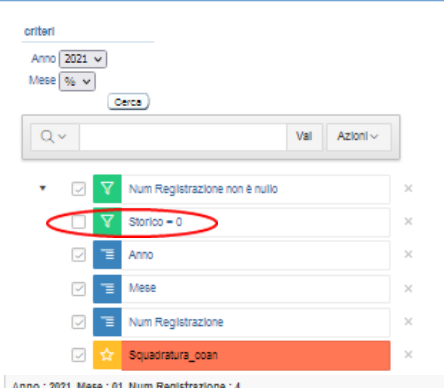

Per i DG di cui, oltre l'elaborazione CoGe, è stata effettuata la pre-contabilizzazione CoAn o inviate le estensioni CoAn abbiamo:

1. il confronto fra l'elaborazione CoGe effettiva (Voce Coge) e l'elaborazione CoAn realizzata (Voce Coan Nuova) con le

configurazioni attuali;

2. evidenziati in rosso i casi in cui rispetto alla Voce Coan Originale (collegata alla voce CoGe effettiva), la Voce Coan Nuova è diversa o mancante ad evidenziare una squadratura, indicata anche dal valore '1' nella colonna 'Squadratura Coan';

| A        |                 |                     |                                      |                |                        |                                      |                    |                                      |                     |                                   |                                       |                                     |                |                  |         |
|----------|-----------------|---------------------|--------------------------------------|----------------|------------------------|--------------------------------------|--------------------|--------------------------------------|---------------------|-----------------------------------|---------------------------------------|-------------------------------------|----------------|------------------|---------|
| ld Dg    | FI Opposi       | Voce Coge           | Desc Voce Coge                       | Ammontare Coge | Cd Voce Coan Originale | Ds Voce Coan Originale               | Voce Coan Nuova    | Desc Voce Coan Nuova                 | Fi Rielaborato Coan | Rielaborazione Coan               | Gruppo Coge Originale                 | Cd Gruppo Voce Coge Nuovo           | Ammontare Coan | Squadratura Coan | Storico |
| 918979   | 0               | G.P.50.100.010.108  | Ratel passM su supplenze             | 771,70         | -                      | -                                    | A.S.10.800.010.011 | Oneri su supplenze esterne           | 2                   | DG_PREC_COAN_da<br>PREC_STD o SIM | CONTROBBL ARRETRATI.SUPPLENZE ESTERNE | CONTROBBL.SUPPLENZE.ESTERNE         | 771,70         | 1                | 0       |
| 918979   | 0               | G.P.50.100.010.108  | Ratel passivi su supplenze           | 3.198,26       | -                      | -                                    | -                  | -                                    | -                   | Righe_Patrim_da PREC_STD o<br>SIM | IRAPARRETRATIJINSEGNAMENTIAGGIUNTIVI  | -                                   | -              | 0                | -       |
| 918979   | 0               | G.P.50.100.010.108  | Ratel passivi su supplenze           | 38.376,00      | -                      | -                                    | -                  | -                                    | -                   | Righe_Patrim_da PREC_STD o<br>SIM | ARRETRATLINSEGNAMENTIAGGIUNTIVI       | -                                   | -              | 0                | -       |
| 918979   | 0               | G.P.50.100.010.108  | Ratel passM su supplenze             | 271,05         | -                      | -                                    | A.S.40.200.010.220 | IRAP su supplenze esterne            | 2                   | DG_PREC_COAN_da<br>PREC_STD o SIM | IRAPARRETRATI.SUPPLENZE ESTERNE       | IRAP.SUPPLENZE ESTERNE              | 271,05         | 1                | ٥       |
| 918979   | 0               | G.P.50.100.010.108  | Ratel passM su supplenze             | 3.188,84       | -                      | -                                    | A.S.10.800.010.010 | Supplenze esterne                    | 2                   | DG_PREC_COAN_da<br>PREC_STD o SIM | ARRETRATI.SUPPLENZE ESTERNE           | SUPPLENZE ESTERNE                   | 3.188,84       | 1                | 0       |
| Anno : 2 | 021, Mese : 02, | Num Registrazione : | 6                                    |                |                        |                                      |                    |                                      |                     |                                   |                                       |                                     |                |                  |         |
| ld Dg    | FI Opposta      | Voce Coge           | Desc Voce Coge                       | Ammontare Coge | Cd Voce Coan Originale | Ds Voce Coan Originale               | Voce Coan Nuova    | Desc Voce Coan Nuova                 | FI Rielaborato Coan | Rielaborazione Coan               | Gruppo Coge Originale                 | Cd Gruppo Voce Coge Nuovo           | Ammontare Coan | Squadratura Coan | Storico |
| 925804   | 0               | G.S.10.600.040.100  | Borse di studio dottorato di ricerca | 2.658,38       | A.S.10.600.040.100     | Borse di studio dottorato di ricerca | A.S.10.600.040.100 | Borse di studio dottorato di ricerca | 2                   | DG_PREC_COAN_da<br>PREC_STD o SIM | CONTROBBLIDOTTORANDI                  | CONTROBBL.DOTTORANDI                | 2.658,38       | 0                | 0       |
| 925804   | 0               | G.S.10.600.040.100  | Borse di studio dottorato di ricerca | 12.099,69      | A.S.10.600.040.100     | Borse di studio dottorato di ricerca | A.S.10.600.040.100 | Borse di studio dottorato di ricerca | 2                   | DG_PREC_COAN_da<br>PREC_STD o SIM | DOTTORANDI                            | DOTTORANDI                          | 12.099,69      | 0                | 0       |
| 925804   | 0               | G.S.10.600.040.100  | Borse di studio dottorato di ricerca | 583,51         | A.S.10.600.040.100     | Borse di studio dottorato di ricerca | -                  | -                                    | -                   | Righe_Patrim_da PREC_STD o<br>SIM | CONTROBBL.DOTTORANDI                  | -                                   | -              | 1                | -       |
| 925804   | 0               | G.S.10.600.040.100  | Borse di studio dottorato di ricerca | 2.557,22       | A.S.10.600.040.100     | Borse di studio dottorato di ricerca | -                  | -                                    | -                   | Righe_Patrim_da PREC_STD o<br>SIM | DOTTORANDI                            | -                                   | -              | 1                | -       |
| 925804   | 0               | G.S.10.600.040.200  | Medici specializzandi                | 1.499,36       | A.S.10.600.040.200     | Medici specializzandi                | A.S.10.600.040.200 | Medici specializzandi                | 2                   | DG_PREC_COAN_da<br>PREC_STD o SIM | CONTROBBL/MEDICI.SPECIALIZZANDI       | CONTROBBLIMEDICI.SPECIALIZZANDI     | 1.499,36       | 0                | 0       |
| 925804   | 0               | G.S.10.600.040.200  | Medici specializzandi                | 47,84          | A.S.10.600.040.200     | Medici specializzandi                | A.S.10.600.040.300 | Medici specializzandi sospensioni    | 2                   | DG_PREC_COAN_da<br>PREC_STD o SIM | CONTROBBL.MEDICI.SPECIALIZZANDI       | CONTROBBL.SOSPMEDICI.SPECIALIZZANDI | 47,84          | 1                | 0       |
| 925804   | 0               | G.S.10.600.040.200  | Medici specializzandi                | 6.108,69       | A.S.10.600.040.200     | Medici specializzandi                | A.S.10.600.040.200 | Medici specializzandi                | 2                   | DG_PREC_COAN_da<br>PREC_STD o SIM | MEDICI.SPECIALIZZANDI                 | MEDICI.SPECIALIZZANDI               | 6.108,69       | 0                | 0       |
| 925804   | a               | G.S.10.600.040.200  | Medici specializzandi                | 299,33         | A.S.10.600.040.200     | Medici specializzandi                | A.S.10.600.040.300 | Medici specializzandi sospensioni    | 2                   | DG_PREC_COAN_da<br>PREC_STD o SIM | MEDICI.SPECIALIZZANDI                 | SOSPMEDICI.SPECIALIZZANDI           | 299,33         | 1                | 0       |

- 3. nella colonna Cd Gruppo Voce Coge Nuovo l'eventuale gruppo da cui è originata la voce CoAn non coerente per la modifica di una o più associazioni;
- 4. casi in cui nella colonna Cd Gruppo Voce Coge Nuovo non è riportato il gruppo, ad indicare che con le configurazioni attuali non si hanno effetti CoAn (in tal caso la riga presenta '-' nella colonna 'Storico' non avendo estensioni CoAn);
- 5. i movimenti su conti CoGe di debito/credito evidenziati in grigio, cioè quelli che non hanno dato luogo ad un movimento CoAn.

#### ome Page > Home Page COAN > Analisi Squadrature COGE-COAN per Rielaborazione COAN da Precontabilizzazione simultanea

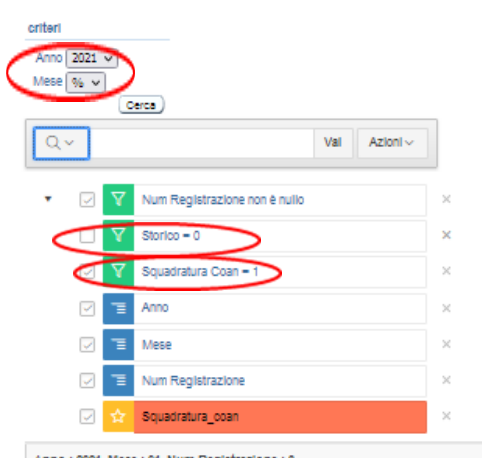

Ne deriva che ai fini della verifica della coerente imputazione di un dato costo del personale lato CoGe e lato CoAn, per uno o più DG o per un dato mese o anno, occorre fare riferimento alla visualizzazione dei dati:

- eliminando la selezione '**Storico = 0**';
- inserendo il filtro 'Squadratura CoAn = 1' così da prendere in considerazione le sole righe che hanno valore '1' nella colonna 'Squadratura Coan', quelle per cui esiste un'effettiva squadratura;
- escludendo, fra quelle recuperate, quelle relative a DG per cui <u>non è stata eseguita la pre-contabilizzazione CoAn</u>, cioè solo ed esclusivamente se il DG presenta nella colonna '**Storico**' il simbolo '-' per tutte le righe;

| AIIIIO . |                    |                     |                                      |                |                        |                                      |                    |                                   |                     |                                |                                      |                                     |                |                  |         |
|----------|--------------------|---------------------|--------------------------------------|----------------|------------------------|--------------------------------------|--------------------|-----------------------------------|---------------------|--------------------------------|--------------------------------------|-------------------------------------|----------------|------------------|---------|
| ld Dg 1  | ⊨ FI Opposta       | Voce Coge           | Desc Voce Coge                       | Ammontare Coge | Cd Voce Coan Originale | De Voce Coan Originale               | Voce Coan Nuova    | Desc Voce Coan Nuova              | FI Rielaborato Coan | Rielaborazione Coan            | Gruppo Coge Originale                | Cd Gruppo Voce Coge Nuovo           | Ammontare Coan | Squadratura Coan | storico |
| 91896    | 54 0               | G.S.10.600.040.200  | Medici specializzandi                | 5.553,14       | A.S.10.600.040.200     | Medici specializzandi                | -                  | -                                 | -                   | Righe_Patrim_da PREC_STD o SIM | MEDICI.SPECIALIZZANDI                | -                                   | -              | 1                | -       |
| 91896    | 54 0               | G.S.10.600.040.200  | Medici specializzandi                | 1.149,44       | A.S.10.600.040.200     | Medici specializzandi                | -                  | -                                 | -                   | Righe_Patrim_da PREC_STD o SIM | CONTROBBL.MEDICI.SPECIALIZZANDI      | -                                   | -              | 1                | -       |
| 91896    | 54 0               | G.S.10.600.040.300  | Medici specializzandi sospensioni    | 1.630,71       | A.S.10.600.040.300     | Medici specializzandi sospensioni    | -                  | -                                 | -                   | Righe_Patrim_da PREC_STD o SIM | SOSPMEDICI.SPECIALIZZANDI            | -                                   | -              | 1                | -       |
| 91896    | 54 0               | G.S.10.600.040.300  | Medici specializzandi sospensioni    | 260,96         | A.S.10.600.040.300     | Medici specializzandi sospensioni    | -                  | -                                 | -                   | Righe_Patrim_da PREC_STD o SIM | CONTROBBLSOSPMEDICI.SPECIALIZZANDI   | -                                   | -              | 1                | -       |
|          |                    |                     |                                      | 8.594,25       |                        |                                      |                    |                                   |                     |                                |                                      |                                     |                |                  |         |
| Anno :   | 2021, Mese : 01, I | Num Registrazione : | 4                                    |                |                        |                                      |                    |                                   |                     |                                |                                      |                                     |                |                  |         |
| ld Dg    | FI Opposta         | Voce Coge           | Desc Voce Coge                       | Ammontare Coge | Ca voce Coan Originale | Ds Voce Coan Originale               | Voce Coan Nuova    | Desc Voce Coan Nuova              | FI Rielaborato Coan | Rielaborazione Coan            | Gruppo Coge Originale                | Cd Gruppo Voce Coge Nuovo           | Ammontare Cos  | Squadratura Coan | storico |
| 91897    | 0 9                | G.P.50.100.010.108  | Ratel passM su supplenze             | 771,70         | -                      | -                                    | A.S.10.800.010.011 | Oneri su supplenze esterne        | 2                   | DG_PREC_COAN_da PREC_STD o SIM | CONTROBBLARRETRATI.SUPPLENZE.ESTERNE | CONTROBBL.SUPPLENZE.ESTERNE         | 771,70         | 1                | 0       |
| 91897    | 79 0               | G.P.50.100.010.108  | Ratel passM su supplenze             | 271,05         | -                      | -                                    | A.S.40.200.010.220 | IRAP su supplenze esterne         | 2                   | DG_PREC_COAN_da PREC_STD o SIM | IRAPARRETRATI.SUPPLENZE ESTERNE      | IRAP.SUPPLENZE.ESTERNE              | 271,05         | 1                | 0       |
| 91897    | 79 0               | G.P.50.100.010.108  | Ratel passM su supplenze             | 3.188,84       | -                      | -                                    | A.S.10.800.010.010 | Supplenze esterne                 | 2                   | DG_PREC_COAN_da PREC_STD o SIM | ARRETRATI.SUPPLENZE.ESTERNE          | SUPPLENZE.ESTERNE                   | 3.188,84       | 1                | 0       |
|          |                    |                     |                                      | 4.231,60       |                        |                                      |                    |                                   |                     |                                |                                      |                                     | 4.231,60       |                  |         |
| Anno :   | 2021, Mese : 02, I | Num Registrazione : | 6                                    |                |                        |                                      |                    |                                   |                     |                                |                                      |                                     |                |                  |         |
| ld Dg    | FI Opposta         | Voce Coge           | Desc Voce Coge                       | Ammontare Coge | Cd Voce Coan Originale | Ds Voce Coan Originale               | Voce Coan Nuova    | Desc Voce Coan Nuova              | FI Rielaborato Coan | Rielaborazione Coan            | Gruppo Coge Originale                | Cd Gruppo Voce Coge Nuovo           | Ammontare Coan | Squadratura Coan | Storico |
| 92580    | 04 0               | G.S.10.600.040.100  | Borse di studio dottorato di ricerca | 2.557,22       | A.S.10.600.040.100     | Borse di studio dottorato di ricerca | -                  | -                                 | -                   | Righe_Patrim_da PREC_STD o SIM | DOTTORANDI                           | -                                   | -              | 1                | -       |
| 92580    | 04 0               | G.S.10.600.040.100  | Borse di studio dottorato di ricerca | 583,51         | A.S.10.600.040.100     | Borse di studio dottorato di ricerca | -                  | -                                 | -                   | Righe_Patrim_da PREC_STD o SIM | CONTROBBL.DOTTORANDI                 | -                                   | -              | 1                | -       |
| 92580    | 04 0               | G.S.10.600.040.200  | Medici specializzandi                | 299,33         | A.S.10.600.040.200     | Medici specializzandi                | A.S.10.600.040.300 | Medici specializzandi sospensioni | 2                   | DG_PREC_COAN_da PREC_STD o SIM | MEDICI.SPECIALIZZANDI                | SOSPMEDICI.SPECIALIZZANDI           | 299,33         | 1                | 0       |
| 92580    | 04 0               | G.S.10.600.040.200  | Medici specializzandi                | 47,84          | A.S.10.600.040.200     | Medici specializzandi                | A.S.10.600.040.300 | Medici specializzandi sospensioni | 2                   | DG_PREC_COAN_da PREC_STD o SIM | CONTROBBL.MEDICI.SPECIALIZZANDI      | CONTROBBL.SOSPMEDICI.SPECIALIZZANDI | 47,84          | 1                | 0       |
|          |                    |                     |                                      | 3.487,90       |                        |                                      |                    |                                   |                     |                                |                                      |                                     | 347,17         |                  |         |

- considerando che se per un DG nella colonna '**Storico**' per le righe è presente oltre a '**0**' (identifica la sola pre-contabilizzazione CoAn) o '**1**' (identifica l'invio delle estensioni CoAn) anche '-', quest'ultime sono righe per cui le configurazioni utilizzate non danno luogo ad un'imputazione CoAn;

#### me Page > Home Page COAN > Analisi Squadrature COGE-COAN per Rielaborazione COAN da Precontabilizzazione simultane

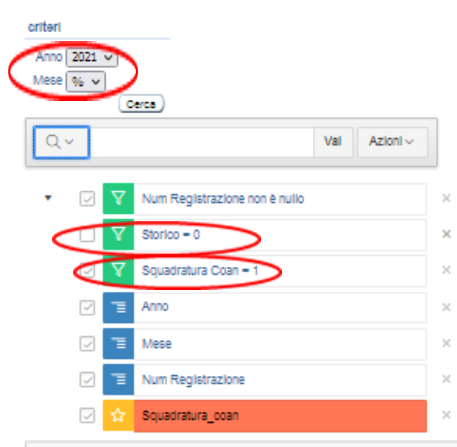

Successivamente per identificare le modifiche da effettuare si può estrarre il report e filtrarlo per:

- **Voce Coan Nuova** se la **Voce CoAn Originale** non è presente, in quanto la precedente elaborazione della CoGe è avvenuta su conti non legati a voci CoAn;
- Voce Coan Nuova se la Voce CoAn Originale è diversa da quella nuova in quanto la precedente elaborazione della CoGe è avvenuta su conti collegati a diverse voci CoAn;
- Voce Coan Originale se la Voce CoAn Nuova non è presente, in quanto la nuova elaborazione CoAn ha applicato una configurazione che non prevede imputazioni CoAn.

| Anno : 202 | : 2021, Mese : 01, Num Registrazione : 3 |                       |                                      |                |                        |                                      |                    |                                   |                     |                                |                                      |                                     |                |                  |         |
|------------|------------------------------------------|-----------------------|--------------------------------------|----------------|------------------------|--------------------------------------|--------------------|-----------------------------------|---------------------|--------------------------------|--------------------------------------|-------------------------------------|----------------|------------------|---------|
| ld Dg ↑≒   | FI Opposta                               | Voce Coge             | Desc Voce Coge                       | Ammontare Coge | Cd Voce Coan Originale | Ds Voce Coan Originale               | Voce Coan Nuova    | Desc Voce Coan Nuova              | FI Rielaborato Coan | Rielaborazione Coan            | Gruppo Coge Originale                | Cd Gruppo Voce Coge Nuovo           | Ammontare Coan | Squadratura Coan | storico |
| 918964     | 0                                        | G.S.10.600.040.200    | Medici specializzandi                | 5.553,14       | A.S.10.600.040.200     | Medici specializzandi                | -                  | -                                 | -                   | Righe_Patrim_da PREC_STD o SIM | MEDICI.SPECIALIZZANDI                | -                                   | -              | 1                | -       |
| 918964     | 0                                        | G.S.10.600.040.200    | Medici specializzandi                | 1,149,44       | A.S.10.600.040.200     | Medici specializzandi                | -                  | -                                 | -                   | Righe_Patrim_da PREC_STD o SIM | CONTROBBL.MEDICI.SPECIALIZZANDI      | -                                   | -              | 1                | -       |
| 918964     | 0                                        | G.S.10.600.040.300    | Medici specializzandi sospensioni    | 1.630,71       | A.S.10.600.040.300     | Medici specializzandi sospensioni    | -                  | -                                 | -                   | Righe_Patrim_da PREC_STD o SIM | SOSPMEDICI.SPECIALIZZANDI            | -                                   | -              | 1                | -       |
| 918964     | 0                                        | G.S.10.600.040.300    | Medici specializzandi sospensioni    | 260,95         | A.S.10.600.040.300     | Medici specializzandi sospensioni    | -                  | -                                 | -                   | Righe_Patrim_da PREC_STD o SIM | CONTROBBLSOSPMEDICI.SPECIALIZZANDI   | -                                   | -              | 1                | -       |
|            |                                          |                       |                                      | 8.594,25       |                        |                                      |                    |                                   |                     |                                |                                      |                                     |                |                  |         |
| Anno : 202 | 1, Mese : 01, I                          | Num Registrazione : 4 | 4                                    |                |                        |                                      |                    |                                   |                     |                                |                                      |                                     |                |                  |         |
| ld Dg      | FI Opposta                               | Voce Coge             | Desc Voce Coge                       | Ammontare Coge | Co voce Coan Originale | Ds Voce Coan Originale               | Voce Coan Nuova    | Desc Voce Coan Nuova              | FI Rielaborato Coan | Rielaborazione Coan            | Gruppo Coge Originale                | Cd Gruppo Voce Coge Nuovo           | Ammontare Cos  | Squadratura Coan | storico |
| 918979     | 0                                        | G.P.50.100.010.108    | Ratel passM su supplenze             | 771,70         | -                      |                                      | A.S.10.800.010.011 | Oneri su supplenze esterne        | 2                   | DG_PREC_COAN_da PREC_STD o SIM | CONTROBBLARRETRATI.SUPPLENZE.ESTERNE | CONTROBBL.SUPPLENZE.ESTERNE         | 771,70         | 1                | 0       |
| 918979     | 0                                        | G.P.50.100.010.108    | Ratel passiM su supplenze            | 271,05         | -                      | -                                    | A.S.40.200.010.220 | IRAP su supplenze esterne         | 2                   | DG_PREC_COAN_da PREC_STD o SIM | IRAPARRETRATI.SUPPLENZE ESTERNE      | IRAP.SUPPLENZE.ESTERNE              | 271,05         | 1                | 0       |
| 918979     | 0                                        | G.P.50.100.010.108    | Ratel passiM su supplenze            | 3.188,84       | -                      | -                                    | A.S.10.800.010.010 | Supplenze esterne                 | 2                   | DG_PREC_COAN_da PREC_STD o SIM | ARRETRATI.SUPPLENZE.ESTERNE          | SUPPLENZE.ESTERNE                   | 3.188,84       | 1                | 0       |
|            |                                          |                       |                                      | 4.231,60       |                        |                                      |                    |                                   |                     |                                |                                      |                                     | 4.231,60       |                  |         |
| Anno : 202 | 1, Mese : 02, 1                          | Num Registrazione : ( | 6                                    |                |                        |                                      |                    |                                   |                     |                                |                                      |                                     |                |                  |         |
| ld Dg      | FI Opposta                               | Voce Coge             | Desc Voce Coge                       | Ammontare Coge | Cd Voce Coan Originale | Ds Voce Coan Originale               | Voce Coan Nuova    | Desc Voce Coan Nuova              | FI Rielaborato Coan | Rielaborazione Coan            | Gruppo Coge Originale                | Cd Gruppo Voce Coge Nuovo           | Ammontare Coan | Squadratura Coan | Storico |
| 925804     | 0                                        | G.S.10.600.040.100    | Borse di studio dottorato di ricerca | 2.557,22       | A.S.10.600.040.100     | Borse di studio dottorato di ricerca | -                  | -                                 | -                   | Righe_Patrim_da PREC_STD o SIM | DOTTORANDI                           | -                                   | -              | 1                | -       |
| 925804     | 0                                        | G.S.10.600.040.100    | Borse di studio dottorato di ricerca | 583,51         | A.S.10.600.040.100     | Borse di studio dottorato di ricerca | -                  | -                                 | -                   | Righe_Patrim_da PREC_STD o SIM | CONTROBBL.DOTTORANDI                 | -                                   | -              | 1                | -       |
| 925804     | 0                                        | G.S.10.600.040.200    | Medici specializzandi                | 299,33         | A.S.10.600.040.200     | Medici specializzandi                | A.S.10.600.040.300 | Medici specializzandi sospensioni | 2                   | DG_PREC_COAN_da PREC_STD o SIM | MEDICI.SPECIALIZZANDI                | SOSPMEDICI.SPECIALIZZANDI           | 299,33         | 1                | 0       |
| 925804     | 0                                        | G.S.10.600.040.200    | Medici specializzandi                | 47,84          | A.S.10.600.040.200     | Medici specializzandi                | A.S.10.600.040.300 | Medici specializzandi sospensioni | 2                   | DG_PREC_COAN_da PREC_STD o SIM | CONTROBBL:MEDICI.SPECIALIZZANDI      | CONTROBBL.SOSPMEDICI.SPECIALIZZANDI | 47,84          | 1                | 0       |
|            |                                          |                       |                                      | 3.487,90       |                        |                                      |                    |                                   |                     |                                |                                      |                                     | 347,17         |                  |         |

Nell'ambito dei risultati così filtrati andranno prese in considerazione solo le righe evidenziate in rosso, cioè aventi valore '1' nella colonna 'Squadratura Coan' escludendo tra queste quelle relative a DG per cui non è stata eseguita la pre-contabilizzazione CoAn (se il DG presenta nella colonna 'Storico' il simbolo '-' per tutte le righe).

me Page > Home Page CCAN > Analisi Equadrature COGE-CCAN per Rielaborazione CCAN da Precontabilizzazione simultanea (dettaglio per voce csa, capitolo, ruolo, matricola, oggetto, anno\_competenza)-

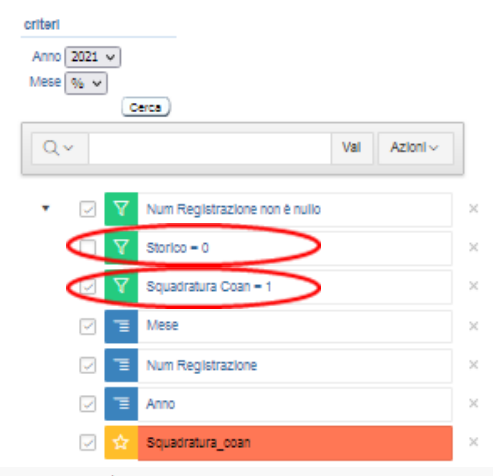

Qualora per l'analisi fosse necessario determinare le associazioni (voce, capitolo, ruolo, etc.) coinvolte si devericorrere al report 'Analisi Squadratura COGE-COAN per Rielaborazione COAN da Precontabilizzazione simultanea (dettaglio per voce csa, capitolo, ruolo, matricola, oggetto, anno\_competenza)'.

Questo report evidenzia per ciascuna riga gli attributi di CSA.

| Viese : 02, | :: 02, Num Registrazione : 6, Anno : 2021 |           |          |          |                   |           |       |                    |                                         |                |                        |                                         |                    |                                      |                     |                                   |                                 |                                     |                |                  |         |
|-------------|-------------------------------------------|-----------|----------|----------|-------------------|-----------|-------|--------------------|-----------------------------------------|----------------|------------------------|-----------------------------------------|--------------------|--------------------------------------|---------------------|-----------------------------------|---------------------------------|-------------------------------------|----------------|------------------|---------|
| ld Dg       | FI Opposta                                | Anno Comp | Voce Csa | Capitolo | Oggetto           | Matricola | Ruolo | Voce Coge          | Desc Voce Coge                          | Ammontare Coge | Cd Voce Coan Originale | Ds Voce Coan Originale                  | Voce Coan Nuova    | Desc Voce Coan Nuova                 | FI Rielaborato Coan | Rielaborazione Coan               | Gruppo Coge Originale           | Cd Gruppo Voce Coge Nuovo           | Ammontare Coan | Squadratura Coan | Storico |
| 925804      | 0                                         | 202       | 1 09802  | 003637   | CD_PROGETTO_16920 | 035877    | SP    | G.S.10.600.040.200 | Medici specializzandi                   | 27,54          | A.S.10.600.040.200     | Medici specializzandi                   | A.S.10.600.040.300 | Medici specializzandi<br>sospensioni | 2                   | DG_PREC_COAN_da PREC_STD<br>o SIM | MEDICI.SPECIALIZZANDI           | SOSPMEDICI.SPECIALIZZANDI           | 27,54          | 1                | 0       |
| 925804      | 0                                         | 202       | 1 09702  | 003637   | CD_PROGETTO_16920 | 035877    | SP    | G.S.10.600.040.200 | Medici specializzandi                   | 271,79         | A.S.10.600.040.200     | Medici specializzandi                   | A.S.10.600.040.300 | Medici specializzandi<br>sospensioni | 2                   | DG_PREC_COAN_da PREC_STD<br>o SIM | MEDICI.SPECIALIZZANDI           | SOSPMEDICI.SPECIALIZZANDI           | 271,79         | 1                | 0       |
| 925804      | 0                                         | 2020      | 0 02954  | 000601   | CD_PROGETTO_16806 | 035487    | DR    | G.S.10.600.040.100 | Borse di studio dottorato di<br>ricerca | 583,51         | A.S.10.600.040.100     | Borse di studio dottorato di<br>ricerca | -                  | -                                    | -                   | Righe_Patrim_da PREC_STD o<br>SIM | CONTROBBL.DOTTORANDI            | -                                   | -              | 1                | -       |
| 925804      | 0                                         | 2020      | 0 09654  | 000601   | CD_PROGETTO_16806 | 035487    | DR    | G.S.10.600.040.100 | Borse di studio dottorato di<br>ricerca | 2.557,22       | A.S.10.600.040.100     | Borse di studio dottorato di<br>ricerca | -                  | -                                    | -                   | Righe_Patrim_da PREC_STD o<br>SIM | DOTTORANDI                      | -                                   | -              | 1                | -       |
| 925804      | 0                                         | 202       | 1 02909  | 003637   | CD_PROGETTO_16920 | 035877    | SP    | G.S.10.600.040.200 | Medici specializzandi                   | 47,84          | A.S.10.600.040.200     | Medici specializzandi                   | A.S.10.600.040.300 | Medici specializzandi<br>sospensioni | 2                   | DG_PREC_COAN_da PREC_STD<br>o SIM | CONTROBBL.MEDICI.SPECIALIZZANDI | CONTROBBL.SOSPMEDICI.SPECIALIZZANDI | 47,84          | 1                | 0       |

Anche per questo report occorre fare riferimento alla visualizzazione dei dati:

- eliminando la selezione '**Storico = 0**';
- inserendo il filtro 'Squadratura CoAn = 1' così da prendere in considerazione le sole righe che hanno valore '1' nella colonna 'Squadratura Coan', quelle per cui esiste un'effettiva squadratura;
- escludendo, fra quelle recuperate, quelle relative a DG per cui non è stata eseguita la pre-contabilizzazione CoAn, cioè solo ed esclusivamente se il DG presenta nella colonna 'Storico' il simbolo '-' per tutte le righe;
- considerando che se per un DG nella colonna '**Storico**' per le righe è presente oltre a '**0**' (identifica la sola pre-contabilizzazione CoAn) o '**1**' (identifica l'invio delle estensioni CoAn) anche '-', quest'ultime sono righe per cui le configurazioni utilizzate non danno luogo ad un'imputazione CoAn;

Come detto in precedenza, per identificare le modifiche da effettuare si può estrarre il report e filtrarlo per:

- Voce Coan Nuova se la Voce CoAn Originale non è presente, in quanto la precedente elaborazione della CoGe è avvenuta su conti non legati a voci CoAn;
- Voce Coan Nuova se la Voce CoAn Originale è diversa da quella nuova in quanto la precedente elaborazione della CoGe è avvenuta su conti collegati a diverse voci CoAn;
- Voce Coan Originale se la Voce CoAn Nuova non è presente, in quanto la nuova elaborazione CoAn ha applicato una configurazione che non prevede imputazioni CoAn.
- Se, alla luce dell'analisi delle associazioni riportate nel report <u>è errata la Voce Coan Originale</u>, possiamo avere che:
- 1. la Voce Coan Nuova è indicata, quindi è indicato anche il nuovo gruppo in Gruppo Voce Coge Nuovo: data la validità delle attuali configurazioni non è necessaria alcuna modifica e, presumibilmente, si dovrà operare in contabilità con una scrittura libera per rettificare l'imputazione lato CoGe.
- 2. la Voce Coan Nuova non è indicata, quindi nessun gruppo è indicato in Gruppo Voce Coge Nuovo: per capire per mezzo di quale gruppo attualmente è elaborata quella riga occorre andare in 'Definizione Associazioni': si inserisce il ruolo, il capitolo e la voce per poi cliccare su 'OK' così da recuperare il gruppo; in ogni caso, a meno di considerazioni che richiedono una modifica, data la validità delle attuali configurazioni non è necessaria alcuna modifica e, presumibilmente, si dovrà operare in contabilità con una scrittura libera per rettificare l'imputazione lato CoGe.

Un caso particolare è quello in cui <u>la Voce Coan Originale non è presente ma è presente la Voce Coan Nuova</u>; se alla luce dell'analisi delle associazioni riportate nel report <u>è corretta *la Voce Coan Nuova*</u>, anche in questo caso data la validità delle attuali configurazioni non è necessaria alcuna modifica e, presumibilmente, si dovrà operare in contabilità con una scrittura libera per rettificare la mancata imputazione lato CoGe. Se, invece, è corretto che non ci sia alcun movimento lato voce CoAn, la presenza della <u>Voce Coan Nuova è errata</u> e va gestita come nel caso descritto nella slide successiva.

Se, invece, <u>è corretta la Voce Coan Originale ed è presente anche la Voce Coan Nuova</u>, si deve intervenire sulle configurazioni in '**Definizione** Associazioni': si inserisce il ruolo (es. SP), il capitolo (es. 003637) e la voce (es. 09802) per poi cliccare su 'OK' così da recuperare il gruppo su cui intervenire (es. SOSPMEDICI.SPECIALIZZANDI, quello presente in corrispondenza della colonna Gruppo Voce Coge Nuovo).

A questo punto è necessario valutare quale di quegli attributi va eliminato da quel gruppo andando in modifica e selezionando la sezione 'Riepilogo' per farli apparire tutti; nel caso in esame la scelta ricade sulla voce e sul capitolo: pertanto prima in 'Voci' si deselezionerà la voce 09802 e poi in 'Capitoli' si deselezionerà il capitolo 003637.

Sempre in 'Definizione Associazioni' andrà richiamato il gruppo utilizzato nell'elaborazione della CoGe originale (MEDICI.SPECIALIZZANDI, nella colonna Gruppo Voce Coge) inserendolo nel campo 'Cerca' per poi cliccare su 'OK'.

A questo punto è necessario valutare quale degli attributi in precedenza deselezionati vanno associati andando in modifica per il gruppo e selezionando la sezione 'Riepilogo' per farli apparire tutti; nel caso in esame la scelta ricade solo sul capitolo essendo la voce già presente: pertanto in 'Capitoli' si selezionerà il capitolo 003637.

Successivamente andrà annullata la pre-contabilizzazione CoAn dei DG coinvolti ed eseguita di nuovo in modo che vengano applicate le correzioni apportate alle configurazioni.

#### Una volta inviate le estensioni CoAn l'utente dovrà valutare se:

- ripristinare la configurazione modificata per correggere la squadratura, in quanto allo stato attuale è quella modificata ad essere quella valida che si vuole continuare ad utilizzare. In realtà in tali casi si può anche decidere di non modificare le configurazioni ed inviare le estensioni CoAn con la voce CoAn errata o non presente per poi procedere in contabilità con una scrittura libera per rettificare l'imputazione lato CoAn.
- 2. mantenere quella modificata per utilizzarla in futuro perché quella precedente, individuata con il report, non era o non è più corretta.

Se, invece, <u>è corretta la Voce Coan Originale ma non è presente la Voce Coan Nuova</u>, dato che il report non mostra qual è il gruppo che ha portato alla non imputazione lato CoAn è possibile scoprirlo solo in '**'Definizione Associazioni**'': si inserisce il ruolo (es. DR), il capitolo (es. 000601) e la voce (es. 09654) per poi cliccare su 'OK' così da recuperare il gruppo su cui intervenire (es. FONDO.DOTTORANDI).

A questo punto è necessario valutare quale di quegli attributi va eliminato da quel gruppo andando in modifica e selezionando la sezione '**Riepilogo**' per farli apparire tutti; nel caso in esame la scelta ricade sulla competenza 'A' (perché quel gruppo va utilizzato solo per la competenza 'B'): pertanto in '**Competenze**' si deselezionerà la 'A'.

Sempre in '**Definizione Associazioni**' andrà richiamato il gruppo utilizzato nell'elaborazione della CoGe originale (DOTTORANDI, nella colonna Gruppo Voce Coge) inserendolo nel campo 'Cerca' per poi cliccare su 'OK'.

A questo punto è necessario valutare quale degli attributi in precedenza deselezionati vanno associati andando in modifica per il gruppo e selezionando la sezione 'Riepilogo' per farli apparire tutti; nel caso in esame la scelta ricade solo sulla competenza essendo sia voce che capitolo già presenti: pertanto in 'Competenze' si selezionerà la 'A'.

Successivamente andrà annullata la pre-contabilizzazione CoAn dei DG coinvolti ed eseguita di nuovo in modo che vengano applicate le correzioni apportate alle configurazioni.

Una volta inviate le estensioni CoAn l'utente dovrà valutare se:

- ripristinare la configurazione modificata per correggere la squadratura, in quanto allo stato attuale è quella modificata ad essere quella valida che si vuole continuare ad utilizzare. In realtà in tali casi si può anche decidere di non modificare le configurazioni ed inviare le estensioni CoAn con la voce CoAn errata o non presente per poi procedere in contabilità con una scrittura libera per rettificare l'imputazione lato CoAn.
- 2. mantenere quella modificata per utilizzarla in futuro perché quella precedente, individuata con il report, non era o non è più corretta.

## **3 COSE DA RICORDARE**

l ticket vanno sulla coda **SDPC**  ll manuale si trova su wiki: https://wiki.ugov.it/confluence/display /UGOVHELP/Allocazione+ Costi Se la domanda è complessa chiedete una consulenza.

Buon lavoro!

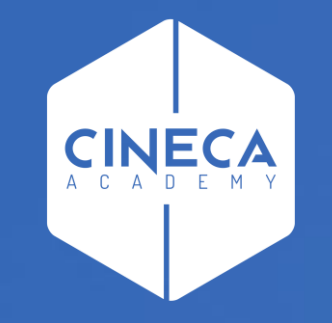

## GRAZIE

#### Leonardo Lauri